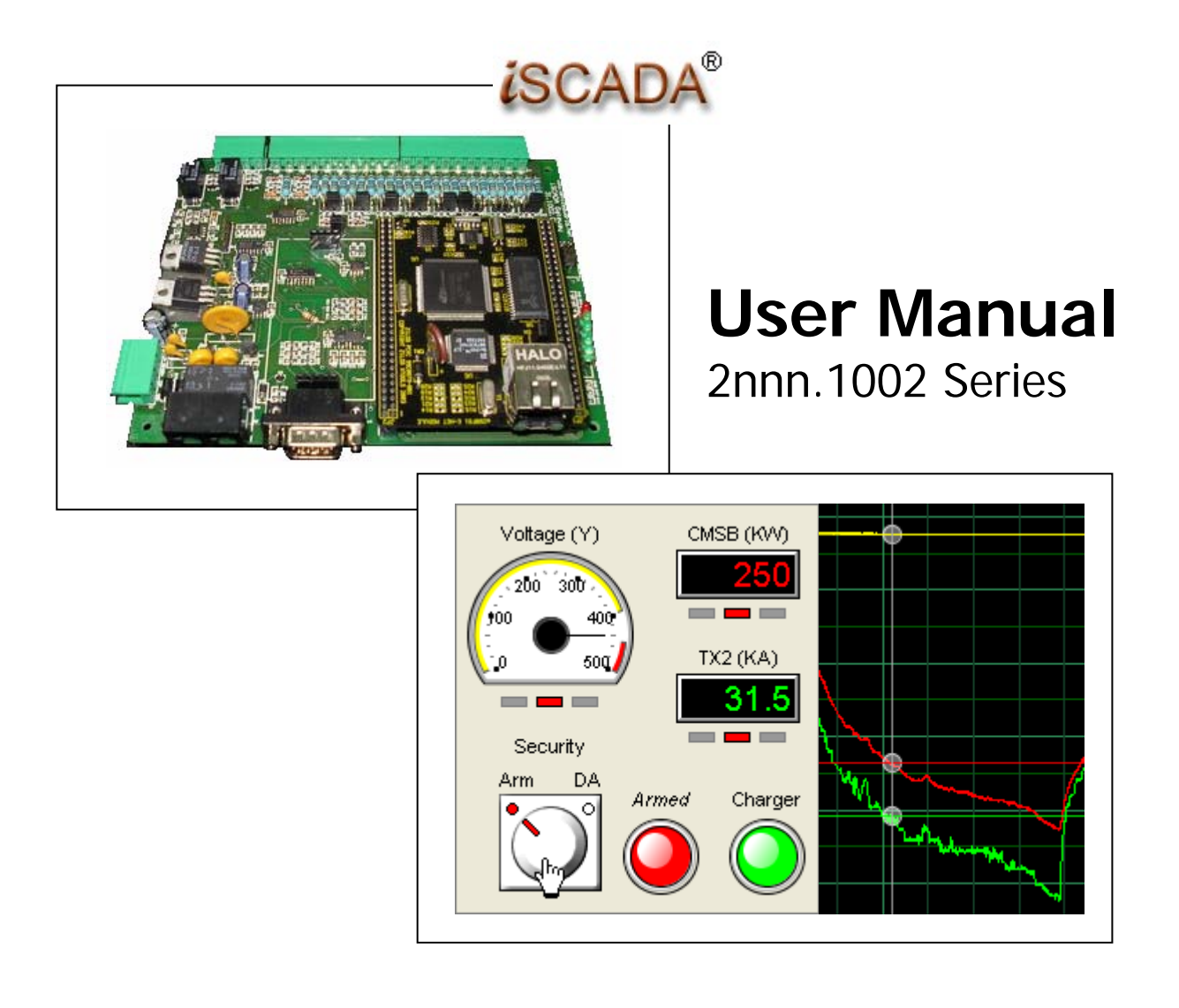

You have to configure the iSCADA Gateway device so that it can communicate with the iSCADA server over the Internet from the site's Local Area Network (LAN).

#### Step 1:

Disconnect your PC from any existing LAN. Connect your PC to the device using the cross-link cable provided.

#### Step 2:

Change the TCP/IP settings of your computer as shown in the following screen shots.

**Note:** You may want to note down the existing settings of your PC before changing so that you can easily revert to the original setting after completing the device configuration task.

| Local Area Connection Properties                                                                                                    | ? 🔀                                                                                                    |                                                                          |
|----------------------------------------------------------------------------------------------------|----------------------------------------------------------------------------------------------------|--------------------------------------------------------------------------|
| General Authentication Advanced                                                                                                    |                                                                                                    |                                                                          |
| Connect using:                                                                                                    | Internet Protocol (TCP/IP) Prope                                                                                    | rties 🔹 🤉 🔀                                                              |
| Broadcom 440x 10/100 Integrated Cc Configur                                                                                                    | General                                                                                                    |                                                                          |
| This connection uses the following items:                                                                                                    | You can get IP settings assigned autom<br>this capability. Otherwise, you need to a<br>the appropriate IP settings. | natically if your network supports<br>ask your network administrator for |
| ₩ * Internet Protocol (TCP/IP)                                                                                                    | Obtain an IP address automatically                                                                                  | y l                                                                      |
|                                                                                                    | -O Use the following IP address:                                                                                    |                                                                          |
| Install Uninstall Propertie                                                                                                    | IP address:                                                                                                    | 192.168.1.1                                                              |
| Description                                                                                                    | Subnet mask:                                                                                                    | 255 . 255 . 255 . 0                                                      |
| Transmission Control Protocol/Internet Protocol. The defail<br>wide area network protocol that provides communication<br>across diverse interconnected networks. | Default gateway:                                                                                                    | · · ·                                                                    |
|                                                                                                    | Obtain DNS server address autom                                                                                     | atically                                                                 |
| Notify me when this connection has limited or no connect                                                                                                    | • Use the following DNS server add                                                                                  | resses:                                                                  |
|                                                                                                    | Preferred DNS server:                                                                                               |                                                                          |
| ОК С                                                                                                    | Alternate DNS server:                                                                                               | · · ·                                                                    |
| 2(a) Open Local Area Connection                                                                                                    |                                                                                                    | Advanced                                                                 |
| Properties from the Control Panel, Select<br>TCP/IP and click Properties                                                                                         |                                                                                                    | OK (hr) Cancel                                                           |

**2(b)** Enter the IP address as shown above, and then click OK

#### Step 3:

Power up the device, wait a few moments for it to initialize. LED#5 on the device should be ON, and all other LEDs OFF. Open your browser and point it to 192.168.1.180 (this is the factory default IP setting for all iSCADA Gateway devices) to begin the device configuration.

| 😂 iSCADA Web Configuration - Mozilla Firefox 📃 🔲 🗙                      |                                             |  |  |  |
|-------------------------------------------------------------------------|---------------------------------------------|--|--|--|
| <u>Eile E</u> dit <u>V</u> iew <u>G</u> o <u>B</u> ookmarks <u>T</u> oo | ols <u>H</u> elp                            |  |  |  |
| S                                                                       | WELCOME TO ISCADA<br>WEB-BASED DEVICE       |  |  |  |
| SYSTEM CONFIG                                                           | CONFIGURATION                               |  |  |  |
| <ul> <li>Internal Modem</li> </ul>                                      |                                             |  |  |  |
| <u>Communication</u>                                                    |                                             |  |  |  |
| Device Master                                                           | System Status:                              |  |  |  |
| Built-in Slave                                                          | Input Type: Digital only                    |  |  |  |
| <ul> <li><u>I/O Channels</u></li> </ul>                                 | Internet Connectivity Built-in modem (PSTN) |  |  |  |
| NETWORK CONFIG                                                          | Options: only                               |  |  |  |
| • LAN                                                                   | Firmware Revision: 1.1.13 Build: 0001       |  |  |  |
| • DNS                                                                   | Memory Revision: 1.1.13                     |  |  |  |
| • Proxv                                                                 | Power Status: Good!                         |  |  |  |
| Отнере                                                                  | LEPROM Status: 00001                        |  |  |  |
| A Bastas Canfin                                                         |                                             |  |  |  |
| • <u>Restore Coning</u>                                                 |                                             |  |  |  |
| <u>Repoot Device</u>                                                    |                                             |  |  |  |
| Done                                                                    | PR:n/a                                      |  |  |  |

You will see a summary of your device status as shown below. (Note: Details may vary depending on the model of your device).

# 2.1 SYSTEM CONFIG menu

2.1.1 Internal Modem sub menu (Not available for models without built-in modems)

| 😻 iSCADA Web Configuration - Mozilla                                   | Firefox                         |          |
|------------------------------------------------------------------------|---------------------------------|----------|
| <u>File E</u> dit <u>V</u> iew <u>G</u> o <u>B</u> ookmarks <u>T</u> o | ols <u>H</u> elp                | ()<br>() |
| S                                                                      | INTERNAL MODEM CONFIG:          |          |
| SYSTEM CONFIG                                                          | ISP1:                           |          |
| Internal Modem                                                         |                                 |          |
| Communication                                                          | Phone Number: ISP1 Phone Number |          |
| Device Master                                                          | User Name: ISP1 User Name       |          |
| Built in Slave                                                         | Password: ISP1 Password         |          |
| • I/O Channels                                                         | Change                          |          |
| NETWORK CONFIG                                                         |                                 |          |
| • <u>LAN</u>                                                           | ISP2:                           |          |
| • DNS                                                                  |                                 |          |
| Proxy                                                                  | Phone Number: ISP2 Phone Number |          |
| OTHERS                                                                 | User Name: ISP2 User Name       |          |
| Bestere Canfin                                                         | Password: ISP2 Password         |          |
| <u>Restore Coning</u>                                                  | Change                          |          |
| <u>Reboot Device</u>                                                   |                                 |          |
| http://192.168.1.185/welcome.htm                                       |                                 | PR:n/a   |

You may store two sets of ISP dial up account information in your gateway. By default, it will connect to your ISP using ISP1 account, failing which it will attempt to connect using your backup ISP account ISP2.

If you have only one set of ISP account, ensure that you enter the same information in ISP2.

# 2.1.2 Communication sub menu

These settings are used by the device to communicate with the iSCADA server.

Using the default settings shown, the device will obtain the IP address of the iSCADA located at <u>www.devicesworld.net</u> server from the DNS, failing which it will attempt to bypass the DNS and connect directly to the server's IP address at 203.115.229.162.

Do not change any of these settings unless instructed by Devices World's support staff.

| COMMUNICATION CONFIG: |                         |  |  |  |
|-----------------------|-------------------------|--|--|--|
| Communication:        |                         |  |  |  |
| Get Server IP From:   | DNS & Server IP Field 💌 |  |  |  |
| Server URL:           | www.devicesworld.net    |  |  |  |
| Server IP:            | 203.115.229.162         |  |  |  |
| Server Port:          | 80                      |  |  |  |
| Device Port:          | 4449                    |  |  |  |
| Device Password:      | 255 255 255             |  |  |  |
|                       | Change                  |  |  |  |

# 2.1.3 Device Master sub menu

# Auto Connect Interval

In the absence of any activity, the Gateway will make a System Check report to the server every 24 hrs to confirm that the system is working fine end-to-end. If the server does not receive a report from the Gateway after 24 hours of inactivity, it will send a "System Check Fail" alert to the user. The Auto Connect Interval can be changed from this web page or from the iSCADA client-side program.

## Auto Disconnect Interval

In the absence of any activity for 1 minute, the Gateway will go from "Active" mode to "Standby Mode". The Auto Disconnect Interval can be changed from this web page or from the iSCADA client-side program.

During the "Active" mode, the device will poll the server once every 2 seconds During the "Standby" mode, the device will poll the server once every 5 seconds.

# 2.1.4 Built-in Slave sub menu

This page displays the device serial number and model number, which cannot be changed.

# DEVICE MASTER CONFIG:

| Device Master:            |            |
|---------------------------|------------|
| Auto Connect Interval:    | 24 Hours 💌 |
| Auto Disconnect Interval: | 1 Minute 💌 |
|                           | Change     |
|                           |            |

# BUILT-IN SLAVE CONFIG:

Built-in Slave:

Serial Number: 200 0 5 Model: 2155

# 2.1.5 I/O Channels sub menu

By default, all channels are disabled. Use the combo box to select the type of input signal that will be connected to each channel.

For models 21nn

Channels 1-8 can be configured to take any of the following signal type:-

Digital Signal:0V=Low State, 5V=High StateVolt-free Contact:Open=Low State, Close=High StateAnalogue Signal:0-5V DC or 4-20mA

Channels 9&10 can be configured to take any of the following signal type:-

<u>Digital Signal</u>: 0V=Low State, 5V=High State <u>Volt-free Contact</u>: Open=Low State, Close=High State

# For models 20nn

Channels 1-10 can be configured to take any of the following signal type:-Digital Signal: 0V=Low State, 5V=High State

<u>Digital Signal</u>: 0V=Low State, 5V=High State <u>Volt-free Contact</u>: Open=Low State, Close=High State

Note: See I/O jumper settings in section 3.3 below.

Output channels 11&12 are N.O. relay contacts.

# INPUT OUTPUT CONFIG:

| Device IO:                                                              |                                                                                     |                       |
|-------------------------------------------------------------------------|-------------------------------------------------------------------------------------|-----------------------|
| Input Ch 1:<br>Input Ch 2:<br>Input Ch 3:<br>Input Ch 4:<br>Input Ch 5: | Disabled<br>-<br>Digital Signal<br>Analogue Signal<br>Volt-Free Contact<br>Disabled |                       |
| Input Ch 6:<br>Input Ch 7:<br>Input Ch 8:<br>Input Ch 9:                | Disabled<br>Disabled<br>Disabled<br>Disabled                                        | <b>&gt; &gt; &gt;</b> |
| Input Ch 10:<br>Dutput Ch 11:<br>Dutput Ch 12:                          | Disabled V<br>Disabled V<br>Disabled V                                              | ~                     |
|                                                                         | Change                                                                              |                       |

(

Any input channel configured as an Analogue channel will have the Analogue settings and Analogue calibration values displayed at the bottom of the page.

| Ar | nalogue Set  | tings | :      |      |     |    |            |      |     |     |   |           |      |                                                                  |     |       |       |       |
|----|--------------|-------|--------|------|-----|----|------------|------|-----|-----|---|-----------|------|------------------------------------------------------------------|-----|-------|-------|-------|
| Ch | Auto/Manual  | Start | Val    | Sch  | М   | Т  | W          | Т    | F   | s   | s | Sampling  | Val  | Stop                                                             | Val | Lo Th | Hi Th | Delta |
| 1  | Manual       | T>V   | 4095   | 0:0  | 0   | 0  | 0          | 0    | 0   | 0   | 0 | Period    | 15s  | T <v< th=""><th>0</th><th>1365</th><th>2730</th><th>41</th></v<> | 0   | 1365  | 2730  | 41    |
| 2  | Manual       | T>V   | 4095   | 0:0  | 0   | 0  | 0          | 0    | 0   | 0   | 0 | Period    | 15s  | T <v< th=""><th>0</th><th>1365</th><th>2730</th><th>41</th></v<> | 0   | 1365  | 2730  | 41    |
|    |              |       |        |      |     |    |            |      |     |     |   |           |      |                                                                  |     |       |       |       |
| Ar | nalogue Cha  | annel | l Cali | bra  | tio | n  | <b>3</b> : |      |     |     |   |           |      |                                                                  |     |       |       |       |
| Ch | Count (High) | Count | t (Low | ) Er | ıg. | Va | lue        | e (F | lig | (h) | Ε | ng. Value | (Low | )                                                                |     |       |       |       |
| 1  | 4095         | (     | 0      |      |     | 1  | 00.        | 0    |     |     |   | 0.0       |      |                                                                  |     |       |       |       |
| 2  | 4095         |       | 0      |      |     | 1  | 00.        | 0    |     |     |   | 0.0       |      |                                                                  |     |       |       |       |

These settings can only be changed from the client-side iSCADA program.

# 2.2 NETWORK CONFIG menu

# 2.2.1 LAN CONFIG sub menu

These settings enable the device to communicate within the Local Area Network (LAN). Please check with your Network Administrator how network devices (including PCs) are managed on the network to which this device will be attached.

By default, your device is configured with a fixed local IP address 192.168.1.180. Change this to the designated IP address assigned by the Network Administrator. Enter the site's Internet Gateway IP address and Subnet Mask in the respective fields.

If the network to which this device will be attached has a DHCP server, enable the DHCP configuration using the combo box and click "change". The device will be assigned a local IP address by the site's DHCP server.

# Important Notes:

- 1. If you need to enable the DHCP, this task should be done LAST, because after you click "Change", the device will no longer have a fixed IP and will no longer be able to communicate with your PC, either via cross-link cable or through the LAN.
- 2. If you need to communicate with the device after enabling DHCP (or you have forgotten the fixed IP address of any device), you can reset its network settings by pressing and holding down the Reset button on the device (see section 3.2) until all the LEDs begin to blink. This will reset the device's LAN congiguration to the default IP address of 192.168.1.180 with DHCP disabled. This action will only reset the network settings and will NOT affect all other settings in the device.
- 3. If the network to which this device is to be attached uses fixed local IP addresses (ie DHCP disabled), and if the the default IP address 192.168.1.180 is available for the device, you may attach this device to the network with its factory default LAN settings. However, if you are attaching more than one device to the same network, make sure you assign a different IP address to each device to prevent same IP adress conflicts.

| LAN CONFIG:                 |                                    |  |  |  |
|-----------------------------|------------------------------------|--|--|--|
| LAN:                        |                                    |  |  |  |
| MAC Address:<br>IP Address: | 00:90:23:00:10:04<br>192.168.1.180 |  |  |  |
| Gateway:                    | 192.168.1.1                        |  |  |  |
| Subnet Mask:                | 255.255.255.0                      |  |  |  |
| DHCP:                       | Disabled 💌                         |  |  |  |
|                             | Change                             |  |  |  |

# 2.2.2 DNS CONFIG sub menu

Enter the primary and secondary DNS server IP address here. This information is needed when the device is configured to connect to the iSCADA server using DNS instead of fixed IP (see Part A, Communication sub menu).

| DNS CONFIG: |             |  |  |  |  |  |
|-------------|-------------|--|--|--|--|--|
| DNS:        |             |  |  |  |  |  |
| DNS 1:      | 192.168.1.1 |  |  |  |  |  |
| DNS 2:      | 192.168.1.1 |  |  |  |  |  |
|             | Change      |  |  |  |  |  |
|             |             |  |  |  |  |  |
|             |             |  |  |  |  |  |

# 2.2.3 PROXY CONFIG sub menu

If the LAN to which this device is attached has a proxy server, enable the proxy configuration and enter the proxy settings here.

| PROXY       | CONFIG:       |
|-------------|---------------|
| Proxy:      |               |
| Use Proxy:  | No 💌          |
| Proxy IP:   | 192.168.1.200 |
| Proxy Port: | 8000          |
|             | Change        |

# 2.3 Other Tasks menu

# 2.3.1 Restore Configuration Settings

All your configuration and device data (like events, analogue data, etc) will be lost, and device will be restored to factory default settings.

| RESTORE CONFIG:                                                               |         |
|-------------------------------------------------------------------------------|---------|
| Warning: This will RESTORE all the settings to factory default & REBOOT the o | device! |
| Restore                                                                       |         |

# 2.3.2 Reboot Device

Device will restart, with no loss of configuration or data.

| REBOOT DEVICE:                        |
|---------------------------------------|
| Warning: This will REBOOT the device! |
| Reboot                                |

# 3.0 Understanding your iSCADA Gateway Hardware

# 3.1 Identifying Connectors

# **Connector A:**

| Supply & Gnd terminals<br>RS485 terminals:                                | : 12-24VDC input power<br>Shielded Twisted Pair cable to external slave devices                               |  |
|---------------------------------------------------------------------------|----------------------------------------------------------------------------------------------------|--|
| <b>Connector B:</b><br>Signal Input terminals:<br>Output Control terminal | 10 sets (see wiring guide for details)<br>s: 2 sets Normally Open Relay Contacts                              |  |
| <b>Connector C:</b><br>RJ11 terminals:                                    | Incoming telephone line for internal PSTN modem &<br>Outgoing connection for external phone sharing same line |  |
| Connector D:<br>RS232 DB9 connector:                                      | Connection to external modem (GSM, PSTN, UHF, etc)                                                            |  |
| <b>Connector E:</b><br>RJ45 terminal:                                     | Connection to Ethernet 10baseT (LAN)                                                                          |  |
| Connector F:<br>LED status terminal:                                      | For bringing 5 device status LEDs off board.                                                                  |  |

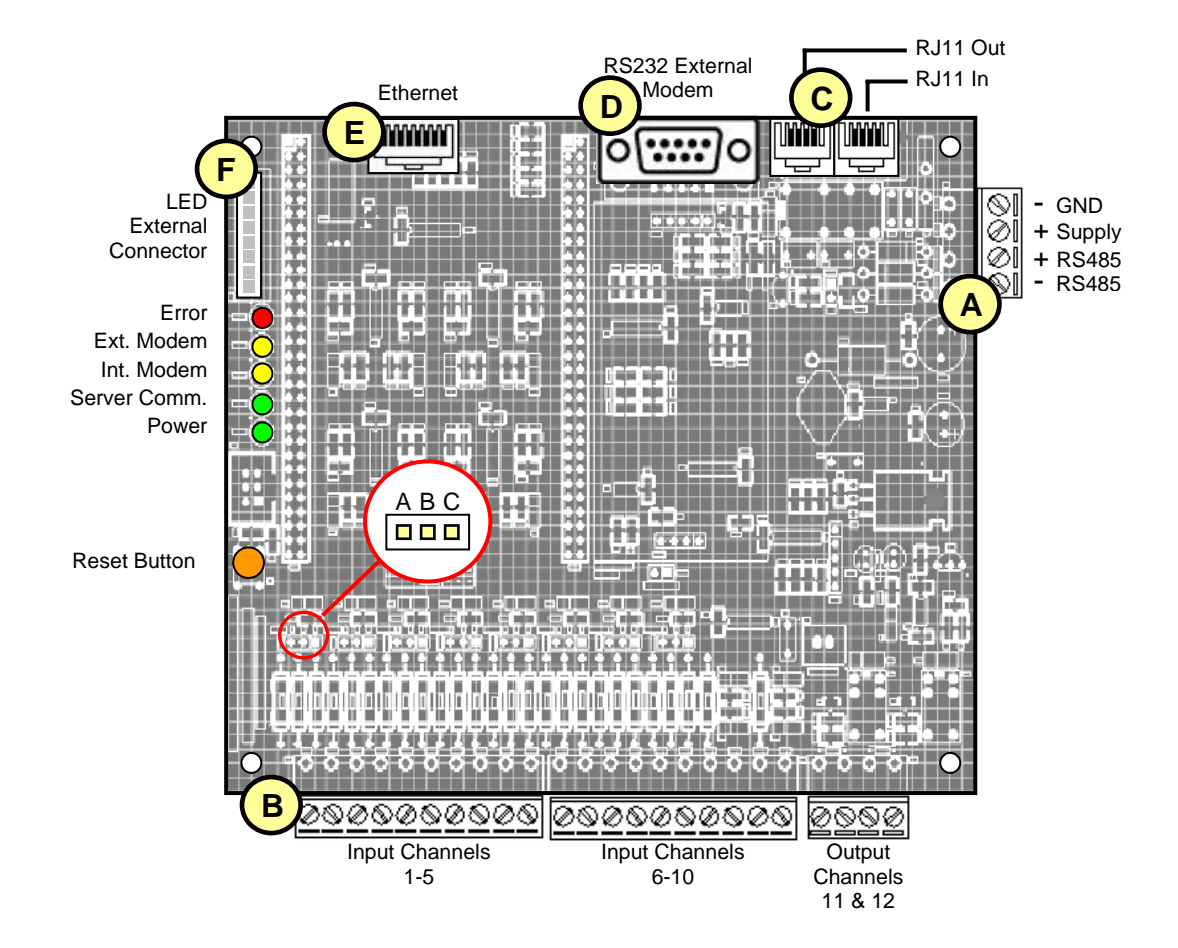

# 3.2 Understanding Status indicator LEDs

| Power:          | <b>ON</b> when device power is healthy<br><b>Slow Flashing</b> when power is low<br>(when running on backup battery supply). | Ext. Modem<br>Int. Modem<br>Server Comm.<br>Power |  |
|-----------------|----------------------------------------------------------------------------------------------------|---------------------------------------------------|--|
| Server Comm:    | Flashes once every 2 seconds when device is active onli<br>and once every 5 seconds when device is online with server        |                                                   |  |
| Internal Modem: | Fast blinking when dialing to Internet<br>ON when online                                                                     |                                                   |  |
| External Modem: | Fast blinking when dialing to Internet ON when online                                                                        |                                                   |  |
| Error:          | <b>ON</b> when internel error is detected or when power supply level is low.                                                 |                                                   |  |

# 3.2 Reseting your device

# 3.2.1 Reset LAN configuration

Press and hold the Reset button until all 5 LEDs start to blink simultaneously. Release and wait a few moments for the device to reset to default LAN setting as shown. (See section 2.2.1)

# 3.2.1 Reseting device to default configuration

The Reset button can also be used to restore your device to its original factory settings. Power off the device, press and hold down this button and turn on the power while holding down the button. Release it when all 5 LEDs start to blink. See section 2.0 to reconfigure your device.

# 3.3 Selecting input signal type using jumper settings

Your iSCADA Gateway device (Models 21nn) comes with fully programmable input channels that can be individually configured to accept different types of input signals. Use the I/O Channels Configuration tools (section 2.1.4) and the jumper settings below to configure channels 1-8. Channels 9 & 10 do not require jumper settings, and accept digtal inputs only.

Gnd

|                 |       |                                | +5V                |
|-----------------|-------|--------------------------------|--------------------|
| Jumper Settings |       | Settings                       | Analogue Front End |
| ABC             | A&B:  | Volt-free Contact              | <u> </u>           |
|                 | B&C:  | 4-20mA Analogue                |                    |
|                 | None: | 0-5V Analogue,<br>0/5V Digital |                    |
|                 |       |                                |                    |
|                 |       |                                |                    |

| LAN CONFIG:                 |                                    |  |  |  |
|-----------------------------|------------------------------------|--|--|--|
| LAN:                        |                                    |  |  |  |
| MAC Address:<br>IP Address: | 00:90:23:00:10:04<br>192.168.1.180 |  |  |  |
| Gateway:                    | 192.168.1.1                        |  |  |  |
| Subnet Mask:                | 255.255.255.0                      |  |  |  |
| DHCP:                       | Disabled 💌                         |  |  |  |
|                             | Change                             |  |  |  |

Erro

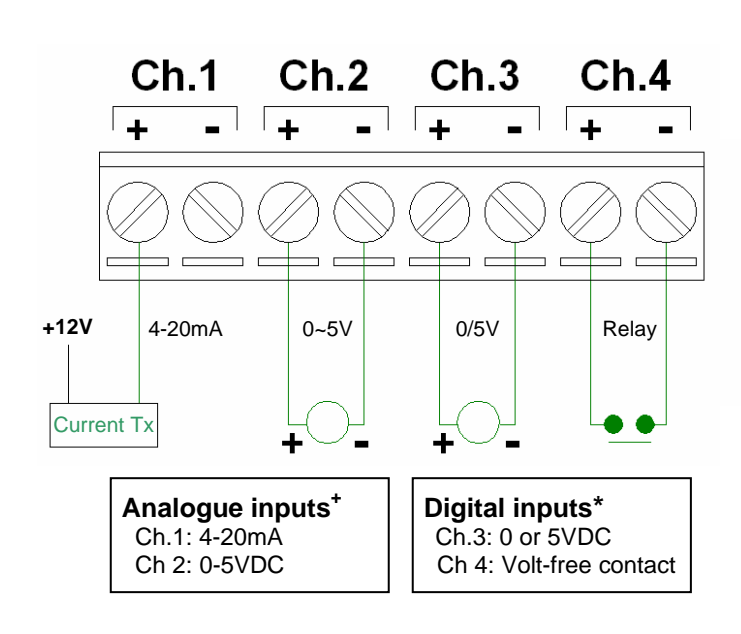

Input Channel connectors

# Power Supply and RS485 connectors

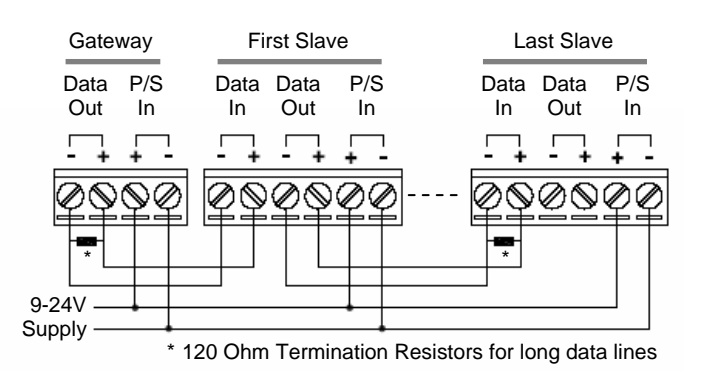

#### **Optional Accessories**

DC Power Supply Charger SLA Battery Interface boards Enclosure for multiple devices Sensors & Transducers